# 1. Krok: prejsť na adresu <u>adapass.gov.ct.tr</u>

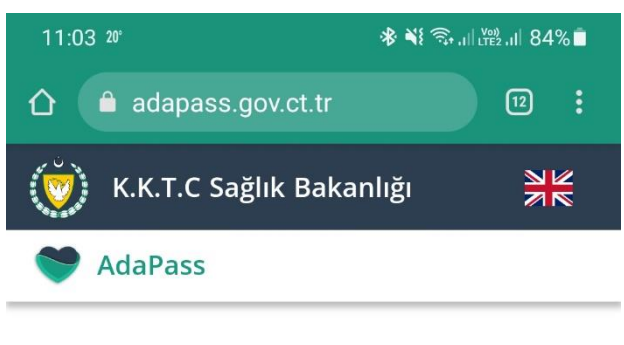

# AdaPass, TRNC's platform to fight with Covid-19

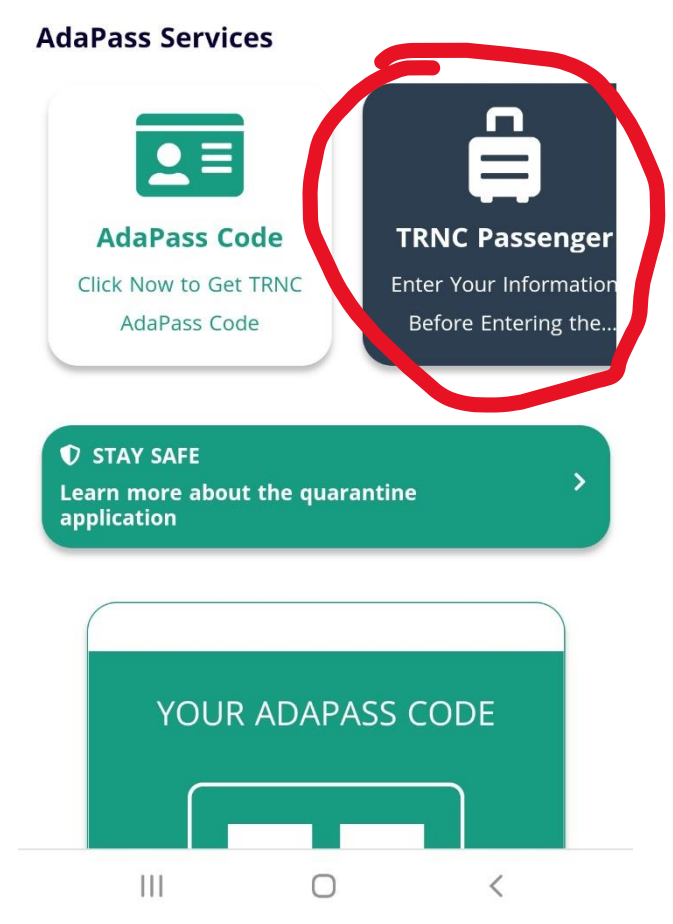

• Kliknúť na tlačidlo TRNC Passanger (sivé tlačidlo)

### 2. Krok: vyplniť osobné údaje

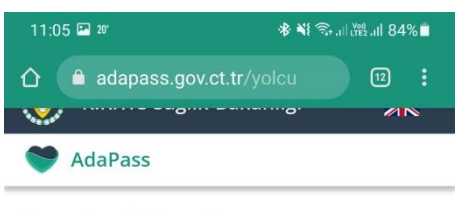

#### **Country Entry Form**

Please fill out the form to get a Country Entry Code with AdaPass

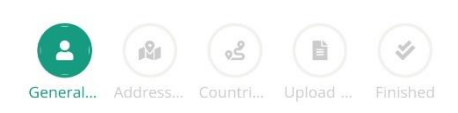

#### Notice : Use your mobile device camera to scan your documents

| Slovakia                                    | ×V |
|---------------------------------------------|----|
| Your Name<br>Jozko                          |    |
| Your Surname<br>Mrkvicka                    |    |
| Date of birth 27/08/1989                    |    |
| Slovakia                                    | ×× |
| E-Mail<br>satur@satur.sk                    |    |
| Your Phone Number<br>+421 		 (912) 345 67 8 |    |
| Male                                        | ×V |
| Passport                                    | ×× |
| Enter Your Passport Number<br>1234456       |    |
| Arrival Date 12/09/2021                     |    |
|                                             |    |

Z vrchu dole:

- Národnosť
- Meno
- Priezvisko
- Dátum narodenia
- Krajina odkiaľ prichádzate (aj v prípade odletov z VIE uvádzať Slovakia)
- E-mail
- Telefónne číslo
- Pohlavie
- Typ dokumentu pas
- Číslo pasu
- Dátum príchodu

Následne kliknete na tlačidlo "next".

# 3. Krok: vyplniť miesto pobytu

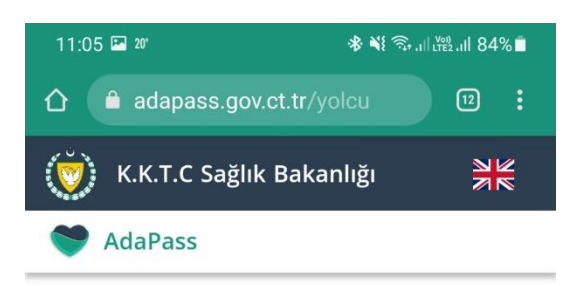

#### **Country Entry Form**

Please fill out the form to get a Country Entry Code with AdaPass

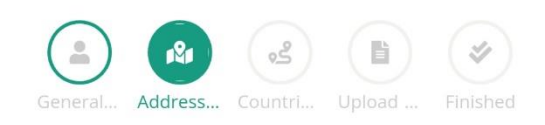

#### Addresses To Stay In TRNC

| İskele                                     | ×V   |
|--------------------------------------------|------|
| Bafra                                      | × ¥  |
| Your Phone Number<br>+421 • (912) 345 67 8 |      |
| Open Address<br>Lima Cyprus                |      |
| Add Address                                |      |
| Back                                       | Next |

- Select Province: Iskele
- Select Distric: Bafra
- Zadáte znovu vaše telefónne číslo
- Open Adress: zadáte názov hotela
- Kliknete na tlačidlo "Add Address"
- A následne na tlačidlo "Next"

## 4. Krok: zadanie krajín, ktoré ste navštívili za posledných 10 dní

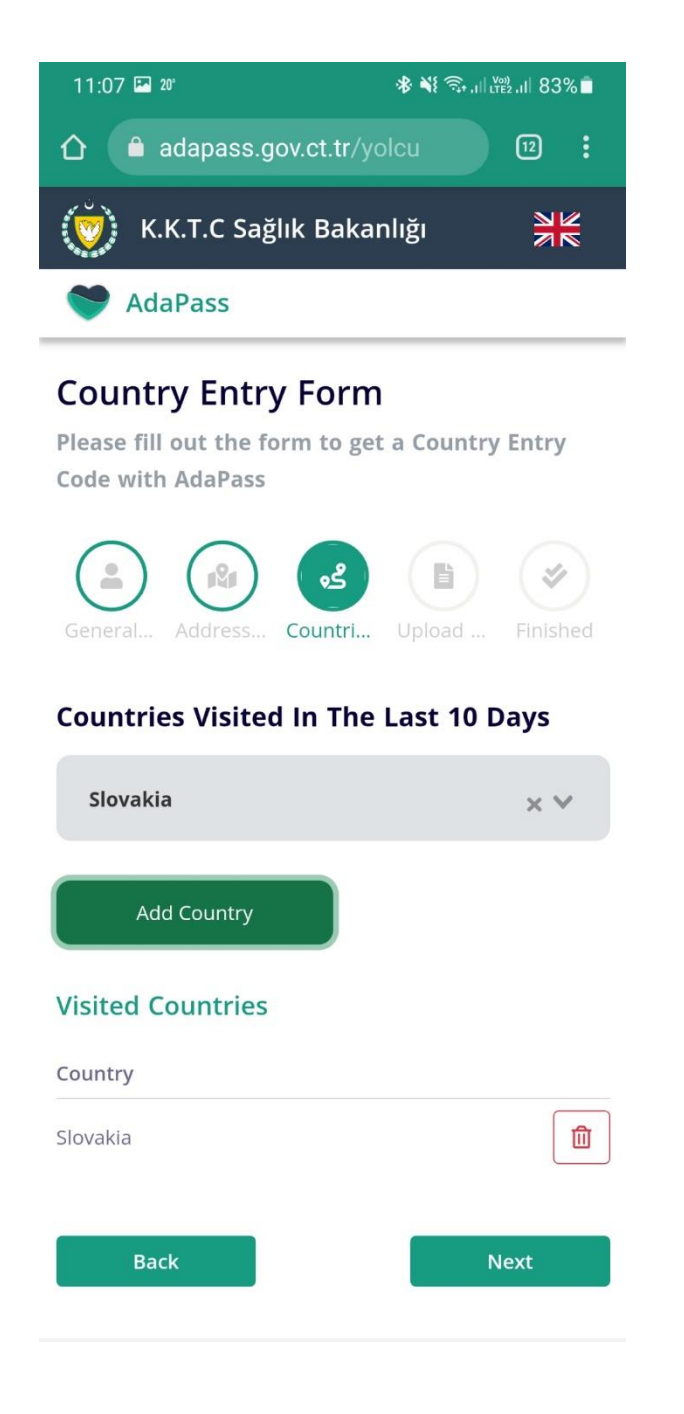

- Zo zoznamu vyberiete krajinu, ktorú ste za posledných 10 dní navštívili
- Ak ste nenavštívili žiadnu krajinu, zadáte Slovakia
- Následne kliknete na tlačidlo "Add Country"
- Ak ste navštívili viacero krajín, postup opakujete
- Po zadaní všetkých krajín, kliknete na tlačidlo "Next"

### 5. Krok: nahratie potvrdenia o očkovaní alebo výsledok PCR testu (nie je povinné)

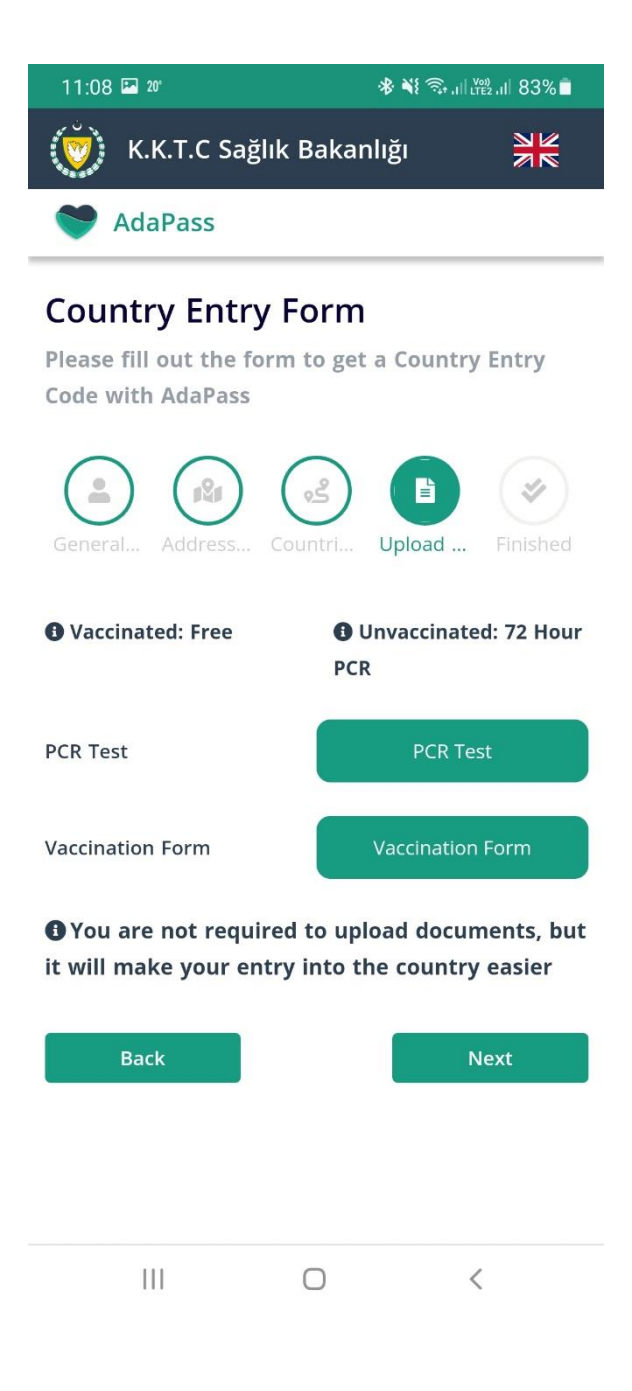

- V tomto kroku môžete nahrať potvrdenie o očkovaní alebo výsledok PCR testu
- Tento krok nie je povinný, stačí ak sa na hraniciach preukážete vytlačeným potvrdením o očkovaní alebo negatívnym PCR testom
- Či už nahráte spomínane dokumenty alebo nie, kliknete na tlačidlo "Next"

### 6. Krok: kontrola a potvrdenie správnosti údajov

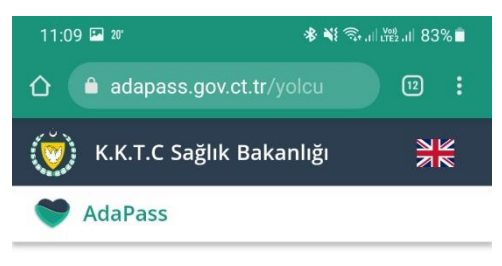

### **Country Entry Form**

Please fill out the form to get a Country Entry Code with AdaPass

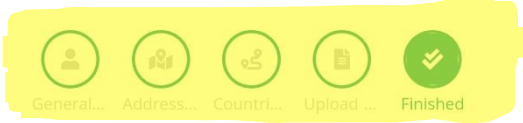

#### **General Information**

| Nationality     | Slovakia       |
|-----------------|----------------|
| Name            | Jozko          |
| Surname         | Mrkvicka       |
| Birthday        | 27/08/1989     |
| Arrival Country | Slovakia       |
| E-Mail          | satur@satur.sk |
| Phone           | (912) 345 67 8 |
| Gender          | Male           |
| Passport        | 1234456        |
| Number          | 12/09/2021     |
| Arrival Date    |                |

#### Addresses

| İskele - Bafra   |    |  |
|------------------|----|--|
| Limak Cyprus     |    |  |
| +421 (912) 345 6 | 78 |  |
|                  |    |  |

#### **Visited Countries**

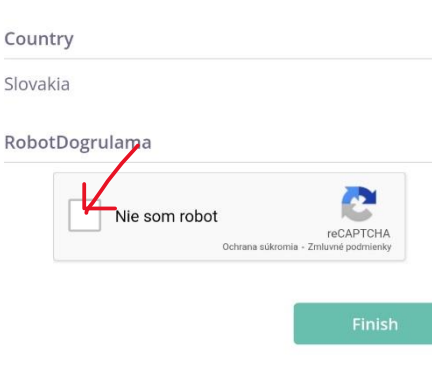

- Kontrola osobných a kontaktných údajov
- Ak nájdete chybu, preklikom na príslušnú ikonu v hornej časti (vyznačené žltou farbou) je možné následne nesprávne údaje upraviť
- V prípade ak je všetko v poriadku kliknete na tlačidlo "Nie som robot" (červená šípka) a riadite sa pokynmi na obrazovke, kedy sa overí, že nie ste robot
- Následne kliknete na tlačidlo "Finish"

# 7. Krok: stiahnutie formulára

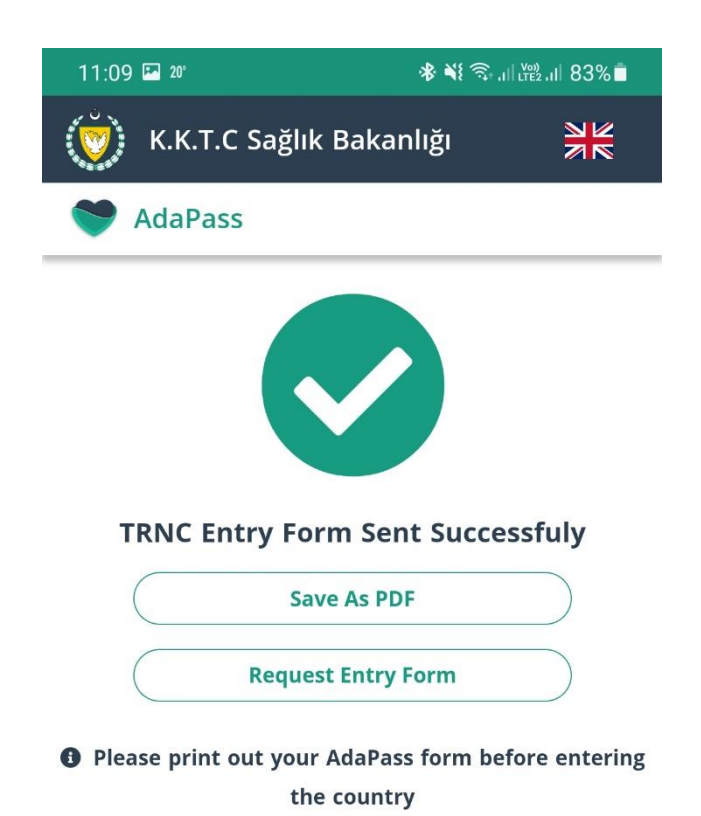

- Ak prebehlo všetko v poriadku, v poslednej časti kliknete na tlačidlo "Save As PDF" kedy sa Vám registračný formulár stiahne do Vášho zariadenia
- Formulár je následne potrebné vytlačiť aby sa zaistila plynulosť prechodu cez hranice medzi Severným a Južným Cyprom